# Anleitung — DeutschlandTicket sozial bestellen

Um das DeutschlandTicket sozial zu bestellen, benötigen Sie den digitalen SolidarPass/BielefeldPass.

### Login

Wenn Sie bereits für den SolidarPass registriert sind, gehen Sie auf www.solidarpass.de und klicken Sie oben rechts auf Login.

Geben Sie Ihre E-Mail-Adresse und das Passwort, das Sie bei der Registrierung für den SolidarPass angegeben haben, ein. Klicken Sie auf Login.

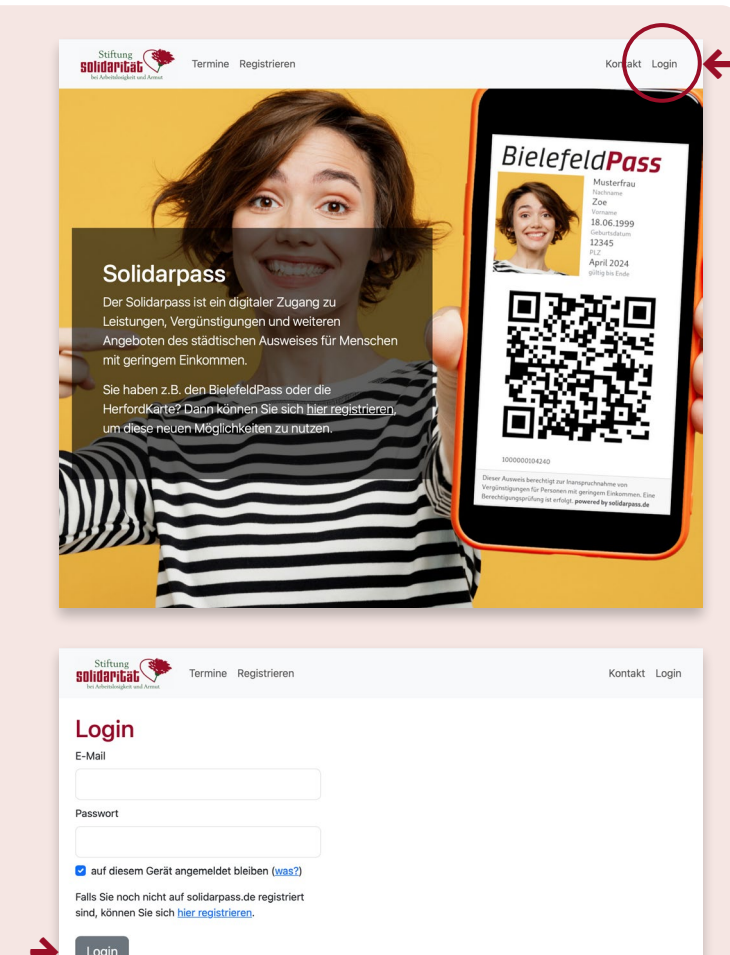

| e befinden sich jetzt in                                                                                                    | Stiftung<br>Solidarität                                                                                                    | ass anzeigen                                           | Kontakt ≗ alex@mustermeier.de ▼ |  |
|----------------------------------------------------------------------------------------------------|----------------------------------------------------------------------------------------------------|--------------------------------------------------------|---------------------------------|--|
| irem personachen                                                                                                    | 🛆 Home                                                                                                    |                                                        |                                 |  |
| ogin-Bereich.                                                                                                    | Dies ist Ihr persönlicher Login-Bereich auf <b>solidarpass.de</b> . Sie finden hier Zugang zu Leistungen, die mit dem <b>Bielefeld-</b><br><b>Pass</b> erreichbar sind – z.8. Solidarpakete, Einkaufsgutscheine und ähnliches. Sie können hier auch ihren <u>Solidarpass in</u><br>digitaler Form aufrufen und z.B. über das Smartphone anzeigen.<br>Solidarpass anzeigen |                                                        |                                 |  |
|                                                                                                    | 11.01.2024<br>Deutschlandticket Sozial für 39 € online bestellen<br>Für Menschen mit Bielefeldpass gibt es jetzt das vergünstigte Deutschlandtick t mehr dazu. →                                                                                                    |                                                        |                                 |  |
|                                                                                                    |                                                                                                    |                                                        |                                 |  |
|                                                                                                    | Über Ihr Konto verwalten Sie folgende Ausweise:                                                                                                    |                                                        |                                 |  |
|                                                                                                    | Name                                                                                                    | gültig bis                                             | Ausweis-Nummer                  |  |
|                                                                                                    |                                                                                                    | 31.10.2024                                             | 1234567890123                   |  |
|                                                                                                    |                                                                                                    |                                                        |                                 |  |
|                                                                                                    |                                                                                                    |                                                        |                                 |  |
| Stiftung<br>SOlidaritat                                                                                                    | Kontakt                                                                                                    | (Um mehr Infor                                         | mationen zum                    |  |
| 11.01.2024.05:05                                                                                                    |                                                                                                    | DeutschlandTie                                         | <b>cket sozial</b> zu bekom-    |  |
| Deutschlandticket Sozial für S                                                                                                    | 39 € online bestellen<br>möalich, das Deutschlandticket anstelle von 49 € für 39 €                                                                                                    | men, klicken Sie                                       | e auf <mark>mehr dazu</mark> .  |  |
| online zu bestellen.<br>Volle Mobilität nicht nur in Bielefeld, sondern in ganz Deutschland<br>attraktiven Angeboten (Siggi-Bike, etc.). | i mit allen regionalen Zügen, allen Bussen und vielen weiteren                                                                                                    | Kehren Sie für II                                      | hre Bestellung mit den          |  |
| Rufen Sie ihr Profil auf (auf das Symbol Auge klicken) und starten<br>unser Kontaktformular.                                             | den Bestellvorgang in nur 3 Schritten. Bei Fragen nutzen Sie                                                                                                    | Browser-Tasten $\bigstar$ $\rightarrow$ wieder auf die |                                 |  |
| Wir wünschen Ihnen schon jetzt eine gute Fahrt!                                                                                          |                                                                                                    | vorherige Seite zurück.)                               |                                 |  |
|                                                                                                    |                                                                                                    |                                                        |                                 |  |

## Konto auswählen

Um das Deutschland-Ticket sozial zu bestellen, klicken Sie links in Ihrer Liste auf das Augen-Symbol Ihres Ausweises, bzw. von dem Familienmitglied, das ein DeutschlandTicket sozial bekommen soll.

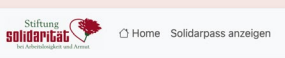

Kontakt å alex@mustermeier.de 🔻

### 

Dies ist ihr persönlicher Login-Bereich auf solidarpass.de. Sie finden hier Zugang zu Leistungen, die mit dem Bielefeld-Pass erreichbar sind – z.B. Solidarpakete, Einkaufsgutscheine und ähnliches. Sie können hier auch ihren <u>Solidarpasse</u> in digitaler: Erzm aufurfeun und z.B. über das Smartphone anzeigen.

📓 Solidarpass anzeigen

#### 11.01.2024 Deutschlandticket Sozial für 39 € online bestellen

Für Menschen mit Bielefeldpass gibt es jetzt das vergünstigte Deutschlandticket mehr dazu ->

#### Über Ihr Konto verwalten Sie folgende Ausweise:

| $\sim$ | Name               | gültig bis | Ausweis-Nummer |
|--------|--------------------|------------|----------------|
| ۲      | Alex Mustermeier 🏠 | 31.10.2024 | 1234567890123  |

## Schritt 1

Bestätigen Sie oben links mit einem Häkchen Ihre Bestellung. Überprüfen Sie die bereits erfassten Daten und klicken Sie auf weiter.

| Anrede                      |       |  |
|-----------------------------|-------|--|
| Frau                        |       |  |
| Vorname                     |       |  |
| Alex                        |       |  |
| Nachname                    |       |  |
| Mustermeier                 |       |  |
| Geburtstag                  |       |  |
| 01.01.1980                  |       |  |
| Postleitzahl                |       |  |
| 33649                       |       |  |
| der Bielefeld-Pass ist gült | g bis |  |
| 31.08.2024                  |       |  |
| Bielefeld-Pass-Nummer       |       |  |
| 12345678                    |       |  |
|                             |       |  |

Auftrag zur Bestellung eines Deutschlandticket sozial

Folgende bereits bei solidarpass.de erfasste Daten werden für die Bestellung an moBiel weitergegeben

eauftrage die Stiftung Solidarität bei Arbeitslosigkeit und Armut das Deutschlandticket sozial für mich zu bestellen. Ich

Berdem damit einverstanden, dass die Stiftung Solidarität die dafür nötigen Daten an die moBiel GmbH weitergibt.

Home Solidarpass anzeigen

solidarität

Schritt 1 von 3

weiter »

# Schritt 2

Geben Sie Straße, Hausund Telefonnummer in die entsprechenden Felder ein. Für die Bezahlung des DeutschlandTickets sozial geben Sie Ihre IBAN und BIC an. Bestätigen Sie die Einzugsermächtigung mit einem Häkchen. Wählen Sie den Starttermin für Ihr Ticket und setzten Sie auch das Häkchen, um die geltenden Tarifbestimmungen anzuerkennen. Klicken Sie auf weiter.

| Stiftung<br>SOIIDAPILAL<br>Des Arbeitskougliets und Armat | Home | Solidarpass anzeigen | Kontakt | ≗ alex@mustermeier.de ▼ |
|-----------------------------------------------------------|------|----------------------|---------|-------------------------|
|                                                           |      |                      |         |                         |

### Auftrag zur Bestellung eines Deutschlandticket sozial Schritt 2 von 3

| Ald be                                                                                                    | Hausnummer                                                                                                    |
|----------------------------------------------------------------------------------------------------|----------------------------------------------------------------------------------------------------|
| Beispielstraße                                                                                                    | 123                                                                                                    |
| Felefonnummer                                                                                                    |                                                                                                    |
| 0123 12345678                                                                                                    |                                                                                                    |
| Bankverbindung für die Lastschrift                                                                                                    |                                                                                                    |
| IBAN                                                                                                    |                                                                                                    |
| DE12123412341234123412                                                                                                    |                                                                                                    |
| BIC                                                                                                    |                                                                                                    |
| GPLDCBAXXX                                                                                                    |                                                                                                    |
| Ichermächtige die moBiel GmbH (moBiel), Zahlungen v<br>jor mein Kreditinstitut an, die von der moBiel GmbH auf<br>einzulösen. Hinweis: Ich kann innerhalb von 8 Wochen,<br>Betrags verlangen. Es gelten dabei die mit meinem Krei | on meinem Konto mittels Lastschrift einzuziehen. Zudem weise<br>meine angegebene Bankverbindungen gezogenen Lastschriften<br>beginnend mit dem Belastungsdatum, die Erstattung des<br>ditinstitut vereinbarten Bedingungen. |
| Starttermin                                                                                                    |                                                                                                    |
|                                                                                                    | ~                                                                                                    |
| 01. März 2024                                                                                                    |                                                                                                    |
| 01. März 2024<br>Bei Bestellungen nach dem 20. eines laufenden Monats kann eine<br>verden. Sie erhalten das Ticket ggf. einige Tage nach Ihrem gewür                                                                              | Zustellung des Tickets zum 01. des Folgemonats nicht gewährleistet<br>Ischten Startdatum.                                                                                                    |
| 01. März 2024<br>Bei Bestellungen nach dem 20. eines laufenden Monats kann eine<br>verden. Sie erhalten das Ticket ggf. einige Tage nach ihrem gewür<br>die geltenden Tarifbestimmungen erkenne ich ausdrücklict                  | Zustellung des Tickets zum 01. des Folgemonats nicht gewährleistet<br>sschten Startdatum.<br>h an.                                                                                                    |

## Schritt 3

Kontakt & alex@mustermeier.de \*

~

Im dritten Schritt sehen Sie eine Zusammenfassung Ihrer Bestellung. Prüfen Sie alle Eingaben und klicken Sie dann auf Auftrag abschließen, um Ihr DeutschlandTicket sozial verbindlich zu bestellen. solidarität

Schritt 3 von 3

Home Solidarpass anzeigen

Ihr Bestellwunsch wurde wie folgt erfasst:

Auftrag zur Bestellung eines Deutschlandticket sozial

Abschließend erhalten Sie die Bestätigung: »Ihr Auftrag wurde entgegengenommen.« Das Ticket wird Ihnen mit der Post zugestellt.

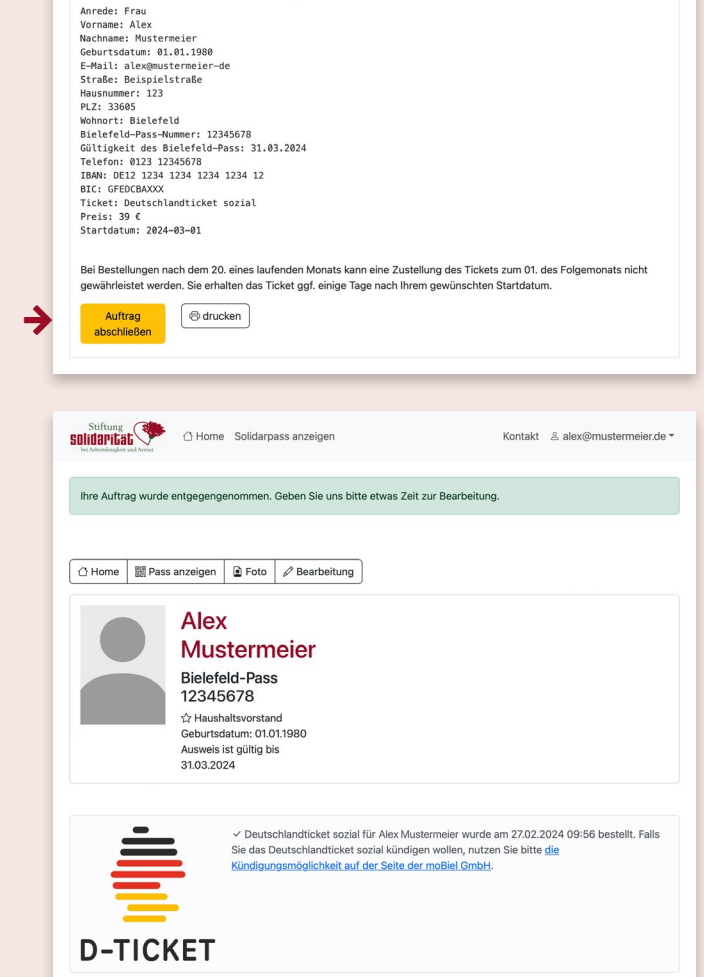

Alle Informationen auch unter www.d-ticket-sozial.de

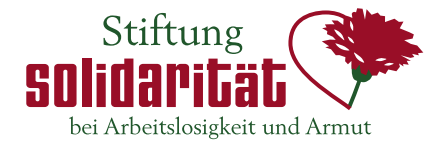

Kontakt ≗ alex@mustermeier.de ▼